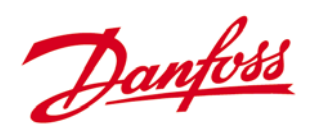

Refrigeration and Air Conditioning Controls

Instrukcja obsługi

# System monitoringu Micromon

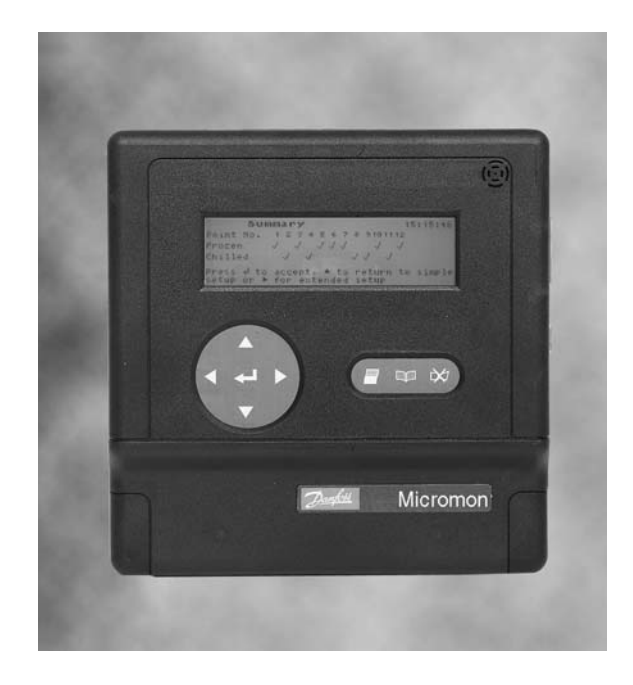

# REFRIGERATION AND AIR CONDITIONING

<u>Danfoss</u>

| Spis tr                                                                                                    | eści                                                                                                    |
|----------------------------------------------------------------------------------------------------|----------------------------------------------------------------------------------------------------|
| Wprow                                                                                                    | /adzenie                                                                                                    |
| Bezpie                                                                                                    | eczeństwo                                                                                                    |
| Zasto                                                                                                    | sowanie instrukcji                                                                                                    |
| Przegla                                                                                                    | ąd systemu                                                                                                    |
| Alarm<br>Zabez<br>Wydru                                                                                                    | y<br>zpieczenia<br>uki                                                                                                    |
| Funkcj                                                                                                    | e przycisków                                                                                                    |
| Przyc<br>Przyci<br>Przyci<br>Przyci<br>Przyci<br>Przyci<br>Przyci<br>Komb<br>Bezpi<br>Szybka                                                                                   | isk kasowania alarmu<br>isk Menu<br>isk Wydruk<br>isk Strzałka w górę<br>isk Strzałka w dół<br>isk Strzałka w lewo<br>isk Strzałka w prawo<br>isk Enter<br>inacje przycisków<br>eczeństwo użytkowania<br><b>a konfiguracja</b>                             |
| Pełna l                                                                                                    | konfiguracia                                                                                                    |
| Nazw<br>Ustaw<br>Ustaw<br>Konfig<br>Nazw<br>Typ w<br>Jedno<br>Konfig<br>Opcje<br>Pomia<br>Zmiar<br>Rejes<br>Powia<br>Dialou<br>Typ<br>Nume<br>Info<br>Wyślij<br>Konfig<br>Baud | a instalacji<br>vianie jednostek temperatury<br>vianie formatu daty<br>guracja wejścia<br>a<br>rejścia<br>ostki pomiarowe<br>guracja limitów alarmowych<br>wydruków<br>ar sygnału 4-20mA<br>na hasła<br>trator/Wykres<br>adamianie przez modem<br>ut<br>er |

5

# Obsługa za pomocą wbudowanej klawiatury

Wybieranie Odbieranie Daylight Saving

| Przegląd wejść                | 13 |
|-------------------------------|----|
| Szczegóły wejścia             | 13 |
| Wydruk zapisu rejestratora    |    |
| dla pojedynczego wejścia      | 14 |
| Blokowanie wejścia            | 14 |
| Kalibracja wejścia            | 14 |
| Wykresy                       | 15 |
| Stan alarmu                   | 15 |
| Wyciszanie i kasowanie alarmu | 15 |
|                               |    |

| Menu główne                                                                                                    | 15                               |  |
|----------------------------------------------------------------------------------------------------|----------------------------------|--|
| Przegląd wejść<br>Historia alarmów<br>Lista alarmów poszczególnych wejść<br>Zapis zdarzeń<br>Szybka konfiguracja<br>Wersja oprogramowania | 15<br>15<br>16<br>16<br>16<br>16 |  |
| Menu wydruku                                                                                                    | 16                               |  |
| Aktualny stan wejść<br>Wykres według zapisu wejść<br>Historia alarmów<br>Informacja o konfiguracji                                        | 16<br>16<br>16<br>17             |  |
| Akcja alarmu                                                                                                    |                                  |  |
| Konserwacja                                                                                                    | 18                               |  |
| Czyszczenie<br>Serwis                                                                                                    | 18<br>18                         |  |
| Pełny zestaw znaków                                                                                                    | 18                               |  |
| Alfanumeryczny zestaw znaków                                                                                                    | 18                               |  |
| Dodatek A                                                                                                    | 19                               |  |
| Typ połączenia AKM<br>Konfiguracja połączeń                                                                                               | 19<br>19                         |  |
| Literatura                                                                                                    | 20                               |  |

Danfoss

# Wprowadzenie

Moduł Micromon jest wszechstronnym, prostym w użyciu urządzeniem służącym do monitorowania i zapisu temperatur oraz innych istotnych parametrów funkcjonowania instalacji chłodniczej. Jest on przeznaczony do zastosowania w obsłudze małych i średnich obiektów w których mamy do czynienia z przechowywaniem żywności (np. w niewielkich supermarketach), wszędzie tam gdzie musi być udokumentowana zgodność z odpowiednimi przepisami dotyczącymi przechowywania żywności.

Urządzenie Micromon zaprojektowano mając na uwadze prostotę obsługi. Po wstępnym skonfigurowaniu może ono wyświetlać kolejno stan każdego wejścia pomiarowego, natychmiast powiadamiając sygnałem dźwiękowym i wizualnym wystąpienie wszelkich stanów nieprawidłowych. Wszelkie dalsze szczegóły dotyczące mierzonych parametrów można uzyskać przy pomocy przycisków znajdujących się na

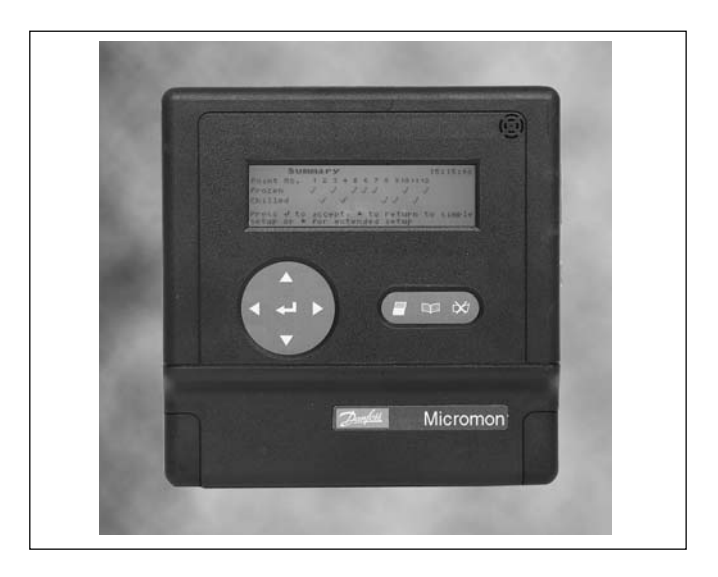

panelu czołowym. Ponadto uprawniony personel ma możliwość zmian nastaw alarmowych związanych z monitorowanymi parametrami. Rejestrowane dane są przechowywane w pamięci systemu i mogą być odczytane lub wydrukowane w ustalonych odstępach czasu. Parametry te są dostępne zarówno lokalnie jak i zdalnie przez zewnętrzne połączenie modemowe, które może również transmitować generowane alarmy.

Urządzenie Micromon pozwala na łatwe i szybkie dokonanie podstawowej konfiguracji przez osoby bez specjalistycznego przeszkolenia. Po podłączeniu zasilania na ekranie pojawiają się informacje, które prowadzą użytkownika przez kilka kolejnych kroków wymaganych do prawidłowego skonfigurowania urządzenia dla typowych aplikacji związanych z monitorowaniem instalacji chłodniczej (patrz rozdział "Szybka konfiguracja")

Kolejne rozdziały niniejszej instrukcji opisują urządzenie Micromon, sposób jego szczegółowej konfiguracji i obsługi. Wskazane jest zapoznanie się z odpowiednimi rozdziałami instrukcji przed podjęciem właściwych czynności obsługowych.

# Bezpieczeństwo

Aby uniknąć wypadków wynikających z niewłaściwego obchodzenia się z urządzeniem Micromon, nieprawidłowej instalacji i obsługi należy uważnie przeczytać niniejszą instrukcję.

### Zastosowanie instrukcji

Instrukcja niniejsza ma zastosowanie do modułu Micromon z wersją oprogramowania B2.2.

Danfoss

# Przegląd systemu

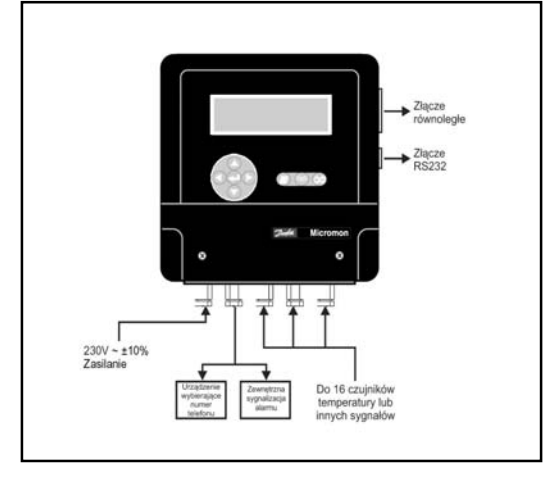

System Micromon składa się z centralnej jednostki monitorującej, do której można podłączyć do 16 czujników temperatury lub innych sygnałów (sygnały analogowe prądowe, sygnały ON/OFF) związanych z działaniem monitorowanego obiektu. Dokładne rozmieszczenie i typy czujników określane są indywidualnie dla każdej instalacji i uwzględniane przy konfiguracji modułu Micromon. Znajomość szczegółów z tym związanych nie jest konieczna do późniejszej codziennej obsługi systemu.

| Alarmy         | Urządzenie Micromon zapewnia dźwiękowe i wizualne alarmy sygnalizowane jeżeli wartość sygnału przekroczy uprzednio zaprogramowany poziom. System można ustawić na sygnalizowanie stanów alarmowych przez połączenie telefoniczne (zewnętrzne urządzenie wybierające) lub przez modem (w tym modem GSM wysyłający SMSy)                                                                                                    |
|----------------|----------------------------------------------------------------------------------------------------|
| Zabezpieczenia | Bezpieczeństwo działania jest zagwarantowane przez zastosowanie kodu<br>dostępu do nastaw związanych z konfiguracją systemu.<br>W przypadku awarii zasilania, po ustalonym czasie opóźnienia, uruchamiany<br>jest alarm. W razie alarmu system może również uruchomić zewnętrzne<br>urządzenie wybierające ustalony numer telefonu.<br>System Micromon zawsze zapewnia bezpieczeństwo w razie zaniku napięcia<br>zasilającego (za wyjątkiem połączenia modemowego). |
| Wydruki        | Wydruk zapisu minitorowanych parametrów jest możliwy poprzez złącze<br>równoległe, pozwalające na bezpośrednie podłączenie drukarki kompatybilnej<br>ze standardem Epson.                                                                                                    |

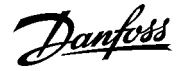

# Funkcje przycisków

### Przycisk kasowania alarmu

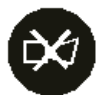

# Przycisk Menu

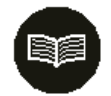

### Przycisk Wydruk

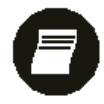

# Przycisk Strzałka w górę

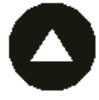

# Przycisk Strzałka w dół

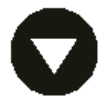

#### Przycisk Strzałka w lewo

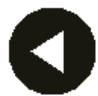

Kolejne punkty opisują funkcje przypisane do przycisków znajdujących się na panelu czołowym.

### Funkcje podstawowe

Przycisk służy do kasowania alarmu i wyciszania sygnalizacji dźwiękowej. Czerwone podświetlenie wyświetlacza przestaje migać i świeci w sposób ciągły. Zatrzymana zostaje animacja wskaźników przekroczenia wartości alarmowej (odpowiednio górnej lub dolnej) znajdujących się na wyświetlaczu w trybie wyświetlania szczegółów wejścia pomiarowego.

### Funkcje dodatkowe

Przycisk ten służy również do zmiany funkcji innych przycisków z podstawowych na dodatkowe.

#### Funkcje podstawowe

Przycisk służy do wybrania *Menu głównego* lub powrotu do menu poprzedniego z niższych poziomów menu.

#### Funkcje dodatkowe

Kasuje wartość wprowadzoną w polu edycji bez jej zachowywania (klawisz ESC).

### Funkcje podstawowe

Przycisk służy do wybrania *Menu wydruku*. Naciśnięcie tego przycisku gdy wyświetlana jest lista alarmów/zdarzeń powoduje wydruk listy.

# Funkcje dodatkowe

Zmienia wielkość liter (małe/duże) lub znak liczb (+/-) w polach edycji.

#### Funkcje podstawowe

Przycisk służy do przesuwania podświetlenia pozycji menu w górę. Gdy podświetlona jest pierwsza pozycja menu naciśnięcie tego przycisku powoduje podświetlenie ostatniej pozycji bieżącego menu. Ponadto w trybie wpisywania wartości w polu edycji naciśnięcie przycisku zwiększa aktualną wartość.

#### Funkcje dodatkowe

Przechodzenie do ekranu dotyczącego szczegółów kolejnego wejścia, przesuwanie kursora w trybie wyświetlania przeglądu wejść, zoom w trybie wyświetlania wykresu.

### Funkcje podstawowe

Przycisk służy do przesuwania podświetlenia pozycji menu w dół. Gdy podświetlona jest ostatnia pozycja menu naciśnięcie tego przycisku powoduje podświetlenie pierwszej pozycji bieżącego menu. Ponadto w trybie wpisywania wartości w polu edycji naciśnięcie przycisku zmniejsza aktualną wartość.

#### Funkcje dodatkowe

Przechodzenie do ekranu dotyczącego szczegółów poprzedniego wejścia, przesuwanie kursora w trybie wyświetlania przeglądu wejść, zoom w trybie wyświetlania wykresu.

#### Funkcje podstawowe

Przycisk służy do przesuwania w lewo kursora w polu edycji. Ponadto gdy wyświetlane informacje przedstawiane są na więcej niż jednym ekranie (n.p. ekrany dot. szczegółów kolejnych wejść) przycisk ten pozwala na przejście do ekranu poprzedniego.

#### Funkcje dodatkowe

Przesuwanie kursora w trybie wyświetlania przeglądu wejść, przesuwanie kursora wykresu.

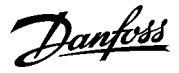

# Przycisk Strzałka w prawo

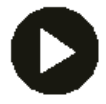

**Przycisk Enter** 

#### Funkcje podstawowe

Przycisk służy do przesuwania w prawo kursora w polu edycji. Ponadto gdy wyświetlane informacje zawarte są na więcej niż jednym ekranie (n.p. ekrany dot. szczegółów kolejnych wejść) przycisk ten pozwala na przejście do ekranu następnego.

# Funkcje dodatkowe

Przesuwanie kursora w trybie wyświetlania przeglądu wejść, przesuwanie kursora wykresu.

# Funkcje podstawowe

Przycisk służy do wybrania podświetlonej pozycji menu lub do zatwierdzenia wartości wprowadzonej w polu edycji (klawisz '⊣').

#### Funkcje dodatkowe

Blokowanie wejścia (czasowe wyłączanie funkcji alarmu przekroczenia temperatury), dodawanie kursora wykresu na ekranie wyświetlającym wykres, wybór wejścia na ekranie przeglądu wejść.

#### Kombinacje przycisków

Kasowanie znaku z przesunięciem kursora w lewo (Backspace).

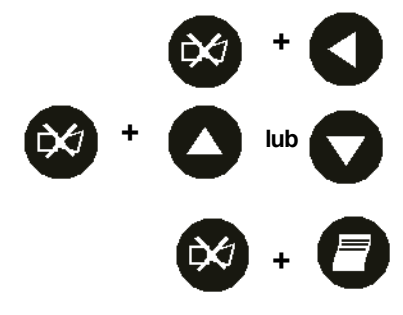

### Bezpieczeństwo użytkowania

lub Zmiana kontrastu wyświetlacza.

Start lub stop skanowania wejść w trybie wyświetlania szczegółów lub przeglądu wejść.

Wprowadzanie znaków specjalnych lub sortowanie i wyświetlanie alarmów dla poszczególnych wejść na ekranie Szczegóły wejścia.

Urządzenie jest bezpieczne w działaniu pod warunkiem prawidłowego montażu systemu i przestrzegania niniejszej instrukcji obsługi. We wnętrzu Micromon znajdują się zaciski wysokiego napięcia, dlatego nie należy otwierać obudowy gdy urządzenie jest podłączone do sieci. Przed podjęciem jakichkolwiek działań serwisowych należy upewnić się, że odłączone zostało zasilanie. Osoby obsługujące system powinny być

odpowiednio przeszkolone. Danfoss nie bierze odpowiedzialności za jakiekolwiek straty wynikłe w związku z niewłaściwym użytkowaniem urządzenia.

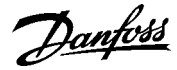

# Szybka konfiguracja

# Język

| Danfoss MICROMON                                                       | 13:28:39 |
|------------------------------------------------------------------------|----------|
| GB HU (PL) CZ                                                          |          |
| Naciśnij <b>4⊳</b> 4⊽ aby zmienić język<br>następnie d aby kontynuować |          |

#### Zegar

| Zegar          |                   |        | 13:29:14     |
|----------------|-------------------|--------|--------------|
| Czas:          | ( <u>13</u> ): 29 | Data:  | 12 / 02 / 04 |
| ≜w Zh<br>⊠ dal | niana ∉<br>¢j     | ustawi | ienie        |

Po pierwszym załączeniu zasilania na wyświetlaczu urządzenia Micromon pojawiają się kolejne ekrany pozwalajace na szybką konfigurację. Poniżej opisane są kolejne kroki, jakie należy wykonać aby przeprowadzić szybką konfiguracją. W dalszej części niniejszej instrukcji opisano pozostałe nastawy, które można zmienić w dowolnym momencie przechodząc do pełnego menu konfiguracji.

Aby wybrać język komunikatów należy przesunąć pole wyboru za pomocą przycisków '◀','▶','▼' lub '▲' zaznaczając właściwy skrót (język polski - PL). Następnie nacisnąć przycisk '⊣' aby przejść do kolejnego ekranu.

Aby ustawić aktualną datę i godzinę należy przejść kursorem do odpowiedniego pola za pomocą przycisków '◀' i '▶', a następnie odpowiednio zmienić wyświetlaną wartość przyciskami '▼' lub '▲' i zatwierdzić nową wartośc przyciskiem '⊣'. Przejście do następnego ekranu po naciśnięciu przycisku 'IJz

#### Nazwa instalacji

| Nazwa instalacji            | 13:29:53                |
|-----------------------------|-------------------------|
| ( <u>R</u> BCD              |                         |
| ▶4 ruch kursora,<br>8 dalej | <b>≜</b> ▼ zmiana liter |

Aby wpisać nazwę instalacji (obiektu) należy przesuwać kursor przyciskami '◀' i '▶', a następnie za pomocą '▼' lub '▲' wybrać odpowiednią literę. Przejście do następnego ekranu po naciśnięciu przycisku 'IJz '.

### llość wejść pomiarowych

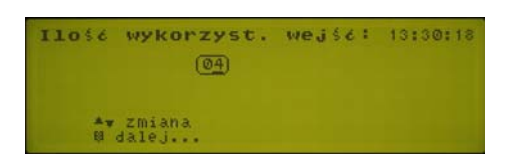

# Typ aplikacji

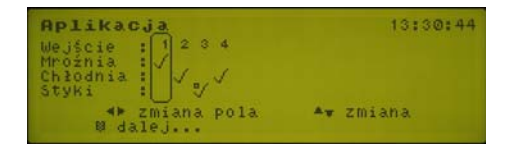

#### Nastawy alarmowe

| Nastawy          | alarmowe<br>Wys.Temp. | Nis  | .Temp. | 13:31:09<br>Opóźn. |
|------------------|-----------------------|------|--------|--------------------|
| Mroźnia :        | - 15.0                | -    | 40.0   | 60                 |
| Chłodnia :       | 5.0                   | -    | 5.0    | 45                 |
| Styki :          |                       |      |        | 2                  |
| ▲w Zmi<br>B dale | ana .                 | d zm | iana p | 01a                |

Należy wpisać ilość wykorzystanych wejść pomiarowych. Odpowiednią wartość wybrać za pomocą przycisków '▼' i '▲'. Przejście do następnego ekranu po naciśnięciu przycisku '⊣'.

Uwaga: należy uwzględnić tylko wejścia pomiaru temperatury i sygnałów ON/ OFF. Jeśli do urządzenia będą podłączane sygnały 4-20mA to odpowiednia konfiguracja wejść możliwa jest tylko przez menu pełnej konfiguracji, pod warunkiem, że dane wejście nie zostało wykorzystane w szybkiej konfiguracji.

Należy określić typ aplikacji dla każdego z wykorzystanych wejść pomiarowych (zgodnie z ilością wejść wprowadzoną na poprzednim ekranie). Za pomocą przycisków '◀' i '▶' należy przesuwać kursor na kolejne wejścia i przyciskami '▼' i '▲' wybrać właściwy dla danego wejścia typ aplikacji ustawiając w odpowiednim miejscu znak wyboru. Przejście do następnego ekranu po naciśnięciu przycisku '➡'.

Należy określić nastawy alarmowe dla trzech typów aplikacji. Są to nastawy globalne, tak więc zarówno limity alarmowe jak i zwłoka sygnalizacji alarmu będą ważne dla wszystkich wejść przypisanych dla określonego typu aplikacji (zgodnie z wyborem dokonanym na poprzednim ekranie).

Za pomocą przycisku '→' należy wybrać zmieniany parametr i przyciskami '▼' i '▲' zmienić odpowiednio wartość jego nastawy. Przejście do następnego ekranu po naciśnięciu przycisku '☞'.

#### Podsumowanie

| Obiekt:                                 | ABCD                                                                                                    | 13:31  | 12/02 |
|-----------------------------------------|----------------------------------------------------------------------------------------------------|--------|-------|
| Wejście<br>Mroźnia<br>Chłodnia<br>Styki | 1 2 3 4<br>1<br>1<br>1<br>1<br>2 3 4<br>1<br>1<br>1<br>2 3 4<br>1<br>1<br>1<br>1<br>1<br>1<br>1<br>1<br>1<br>1<br>1<br>1<br>1 |        |       |
| el ab<br>▶ pe                           | y zatwierdzić 🔺 aby<br>łna konfiguracja                                                                                       | zmieni | é     |

Ekran ten zawiera podsumowanie nastaw wprowadzonych przez użytkownika w trakcie szybkiej konfiguracji. Naciśnięcie przycisku '→' spowoduje ostateczną akceptację ustawionej konfiguracji, natomiast przycisk '▲' pozwala powrócić do jej zmian.

Jeśli konfiguracja danego wejścia zmieni się w stosunku do ustalonej przy szybkiej konfiguracji (patrz "Ustawianie szczegółów wejścia") znak wyboru wyświetlany dla tego wejścia będzie uzupełniony kropką 📮

Danfoss

Naciśnięcie przycisku '**>**' pozwala przejść do pełnej konfiguracji (patrz dalej), która pozwala na szczegółowe ustawienie konfiguracji całego urządzenia tj. wejść pomiarowych i pozostałych funkcji.

Naciśnięcie przycisku ', J' zatwierdza nastawy wprowadzone w szybkiej konfiguracji i uruchamia działanie urządzenia. W każdej chwili można przejść do pełnej konfiguracji wybierając ponownie ekran podsumowujący szybką konfigurację (*Szybka konfiguracja* w menu głównym) i naciskając przycisk '**Þ**'.

Pełna konfiguracja pozwala na dostęp do szczegółowych nastaw związanych z wejściami pomiarowymi i innych nastaw związanych z działaniem urządzenia Micromon.

# Wprowadzanie hasła

Przy zmianie jakichkolwiek nastaw dostępnych w menu pełnej konfiguracji najpierw trzeba wprowadzić prawidłowy kod dostępu (hasło). Fabrycznie wprowadzony kod to *291*. Może być on zmieniony na inny, wybrany dowolnie przez użytkownika (patrz dalej).

Wpisanie hasła następuje poprzez wprowadzanie znaków w pojawiającym się polu edycji za pomocą przycisków '▲' lub '▼'. Przejście do kolejnych znaków: '◀' lub '▶'. Zatwierdzenie hasła nastąpi po naciśnięciu '₊'.

Nazwa instalacji jest wyświetlana na ekranach Przegląd wejść, Historia alarmów , Zapis zdarzeń i na różnych wydrukach. W celu ustawienia nazwy wybierz opcję Nazwa instalacji z menu Konfiguracja.

Nazwę instalacji wpisujemy wprowadzając odpowiednie znaki w danym polu edycji przyciskami '▲' lub '▼' oraz przesuwając kursor w prawo i lewo przyciskami '◀' lub '▶'. Jeśli chcemy skasować znak przed kursorem naciskamy jednocześnie '↔' i ◀. Naciśnięcie przycisków '↔' i '듯' pozwala na zmianę niektórych znaków na typowe dla wybranego języka (np. ą, ę, ł). Gdy nazwa instalacji jest kompletna zatwierdzamy ją naciskając '₊J'. Od tej pory przy każdym następnym wyświetleniu ekranu *Przegląd wejść* nazwa instalacji będzie się pojawiała w nagłówku ekranu.

Pomiar temperatury może być wykonywany w jednostkach Celsjusza lub Fahrenheita. W celu ustawienia jednostek, należy nacisnąć '⊣' aby ustawić kursor w polu *Jednostka temp.* i używając przycisków '▲ ' lub '▼' wybrać właściwą jednostkę temperatury.

Format daty może być ustawiony jako 'DD/MM' lub 'MM/DD'. W celu ustawienia formatu daty, należy nacisnąć '⊣' aby ustawić kursor na polu *Format daty* i używając przycisków '▲ ' lub '▼' wybrać odpowiedni format daty.

Powrót do menu Pełna konfiguracja następuje po naciśnięciu przycisku 'BE.'

Do ustawiania szczegółów konfiguracji poszczególnych wejść należy wybrać opcję *Konfiguracja wejścia* z menu *Konfiguracja*. Na ekranie *Konfiguracja wejścia* po lewej stronie u góry widnieje numer wejścia, którego dany ekran dotyczy.

Wybór numeru wejścia

Do ustawienia numeru wejścia służą przyciski '▲' i '▼'. Dla każdego numeru wejścia wyświetlane są aktualne ustawienia tego wejścia.

Gdy wybrano właściwy numer wejścia należy nacisnąć przycisk '⊣' . Kursor przeskoczy do pola *Nazwa*. Wpisywanie nazwy realizowane jest przez wpisanie odpowiednich liter w polu edycji przyciskami '▲' lub '▼'. W pole to można wpisać maksymalnie 18 znaków.

W celu skasowania znaku przed kursorem naciskamy jednocześnie przyciski '
خُخْ i '◄', a zmiany wielkości liter realizujemy przyciskiem '
أ. Gdy nazwa punktu jest kompletna należy nacisnąć 'ܝܢ'. Aktywne pole edycji przeskoczy do następnego pola.

# Pełna konfiguracja

| KONFIGURACJA              | 131 | 32:2 |
|---------------------------|-----|------|
| Nazwa instalacji          |     |      |
| Konfiguracja Wejścia      |     |      |
| Zmiana hasła              |     |      |
| Rejestrator/Wykres        |     |      |
| Akcje Alarmu              |     |      |
| Powiadamianie przez modem |     |      |

### Nazwa instalacji

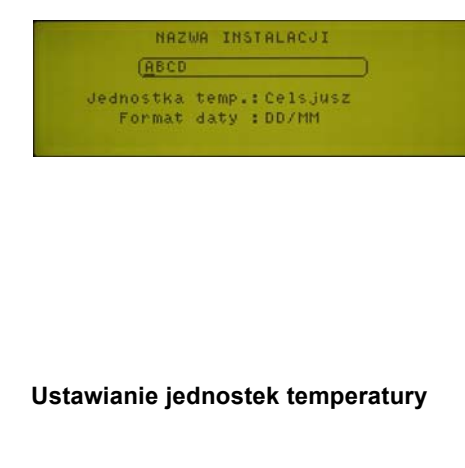

Ustawianie formatu daty

### Konfiguracja wejścia

| Numer  | (1) Nazwa   |           |        |
|--------|-------------|-----------|--------|
| Typ    | RTD Jedn. C | We.bl.    | odt. Ø |
| Limity | alarmowe    | Opcje Wyd | ruków  |
| Wys -  | 15.0 Opóźn. | 60 Zapis  | Ręczn. |
| Nis -  | 40.0 Akcja  | 2 Wyknes  | Reczn. |

Nazwa

Danfoss

| Tvp weiścia          | Tyny weiśr                                                                                                    | ć określa                   | nne w trakcie szybkiej konfiguracji moga zostać                                                                      |  |  |
|----------------------|----------------------------------------------------------------------------------------------------|-----------------------------|----------------------------------------------------------------------------------------------------|--|--|
| .)                   | zmodyfikowane, można również określić typ dla wejść nie objętych szyb                                                                                                    |                             |                                                                                                    |  |  |
|                      | konfiguracją.<br>Aby ustawić typ wejścia naciskamy przycisk 'با', aż do momentu podświetlenia                                                                                    |                             |                                                                                                    |  |  |
|                      | pola <b>Typ</b> . Kod typu przedstawia rodzaj urządzenia / elementu przyłączonego do togo wojścia. Używając przycieków ' <b>▲</b> ' lub ' <b>▼</b> ' wybrać można odpowiodaj typ |                             |                                                                                                    |  |  |
|                      | Dostępne typy dla danego wejścia zależą od wstępnych nastaw                                                                                                    |                             |                                                                                                    |  |  |
|                      | wprowadzonych w trakcie szybkiej konfiguracji.                                                                                                    |                             |                                                                                                    |  |  |
|                      | Mroźni                                                                                                    | ia, Chłod                   | Inia:                                                                                                    |  |  |
|                      | <b>EKS</b> czujnik temperatury PTC – EKS111 (-35 to +85°C                                                                                                    |                             |                                                                                                    |  |  |
|                      | Styki:                                                                                                    | NO                          | stvki normalnie otwarte                                                                                              |  |  |
|                      |                                                                                                    | NC                          | styki normalnie zamknięte                                                                                            |  |  |
|                      |                                                                                                    | Wył                         | wejście nie używane                                                                                                  |  |  |
| Jednostki pomiarowe  | W celu wa                                                                                                    | oisania s                   | wmbolu jednostki pomiarowej wciskamy odpowjednia ilość                                                               |  |  |
|                      | razy przyci                                                                                                    | isk ' <b>ب</b> ا' do        | o momentu podświetlenia pola <i>Jedn.</i>                                                                            |  |  |
|                      | kolejne zna                                                                                                    | aki i prze                  | esuwając kursor w polu edycji w prawo i lewo przyciskami '                                                           |  |  |
|                      | Uwaga: Po                                                                                                    | ole <i>Jedn</i> .           | Jest polem wyłącznie tekstowym i nie ma żadnego wpływu                                                               |  |  |
|                      | na działan<br>Kasowanie                                                                                                    | ie systei<br>znaku          | mu.<br>przed kursorem nastąpi po jednoczesnym naciśnięciu                                                            |  |  |
|                      | przycisków                                                                                                    | / '🐹' İ '◀                  | (, a zmiana wielkości liter po naciśnięciu przycisku 🕤.                                                              |  |  |
|                      | przeskoczy                                                                                                    | / do nas                    | tępnego pola.                                                                                                    |  |  |
| Konfiguracia limitáw |                                                                                                    |                             |                                                                                                    |  |  |
| alarmowych           | W sposób<br>'ب'. aż do ı                                                                                                    | opisany<br>momenti          | powyżej należy wybrać numer wejścia. Naciskać przycisk<br>u podświetlenia pola <i>Wys</i> . W tym polu należy wpisać |  |  |
|                      | wartość graniczną przy której (i powyżej której) załączany będzie alarm.                                                                                                    |                             |                                                                                                    |  |  |
|                      | uzywająci<br>klawiszy '∢                                                                                                    | ∢' lub '►                   | ▲ lub ♥ wybierać można znaki z listy, a przy pomocy<br>' przechodzić na sąsiednie pozycje zmian. Gdy alarm           |  |  |
|                      | wysoki zos<br>edvcii prze                                                                                                    | stał ustaw<br>skoczy (      | wiony należy zatwierdzić go klawiszem '،-'، Aktywne pole<br>do nastepnego pola.                                      |  |  |
|                      | Podobnie v                                                                                                    | wpisać r                    | należy wartość w polu <i>Nis</i> . Ustawić tu można wartość przy                                                     |  |  |
|                      | której (i poniżej której) załączany będzie alarm. Po zatwierdzeniu wpisanej<br>wartości klawiszem 'جا aktywne pole zmian przeskoczy do następnego pola.                          |                             |                                                                                                    |  |  |
|                      | W polu <i>Opóźn</i> ustawić można opóźnienie sygnalizacji alarmu. Ustawiana jest                                                                                                 |                             |                                                                                                    |  |  |
|                      | którym zała                                                                                                    | ączany b                    | pędzie alarm.                                                                                                    |  |  |
| Opcje wydruków       | Wydruk ak                                                                                                    | tualnego                    | o stanu wejść jest wykonywany dla wybranych wejść o okre-                                                            |  |  |
| Stan wejść (Zapis)   | ślonej porz                                                                                                    | ze lub na                   | a żądanie z <i>Menu wydruku</i> lub po naciśnięciu przycisku ' <u></u> '.                                            |  |  |
|                      | w polu Zap                                                                                                    | n uwzgie<br>ois dostę       | pnym na ekranie dotyczącym konfiguracji każdego z wejść.                                                             |  |  |
|                      | Do wyboru                                                                                                    | u są nas                    | tępujące ustawienia:                                                                                                 |  |  |
|                      | Wył<br>Czas                                                                                                    | Stan we                     | ejścia nie będzie drukowany.                                                                                         |  |  |
|                      | Ręczn.                                                                                                    | Stan we                     | ejścia będzie uwzględniony tylko na wydrukach okresowych.                                                            |  |  |
|                      | Zał                                                                                                    | Zapis re<br>okresow         | sjestratora będzie uwzględniony zarówno na wydrukach<br>/ych, jak i wydrukach na żądanie.                            |  |  |
|                      | Wyboru oc                                                                                                    | dpowiedr                    | niego ustawienia w polu <b>Zapis</b> dokonać można podobnie                                                          |  |  |
|                      | jak poprze                                                                                                    | dnio prz                    | echodząc do niego za pomocą przycisku 'ݷ', Używając<br>b '▼' wybrać można odpowiadnia ustawionia i zatwier           |  |  |
|                      | dzić je po                                                                                                    | nownie                      | naciskając 'ب'.                                                                                                    |  |  |
| Rejestrator (Wykres) | Wydruk wo                                                                                                    | g zareies                   | strowanych zapisów stanu wejść wykonywany jest o określo-                                                            |  |  |
|                      | nej porze l                                                                                                    | ub na ża                    | ądanie z <i>Menu wydruku</i> lub po naciśnięciu przycisku '͡ʃ'.                                                      |  |  |
|                      | Wydruk te<br>w polu <i>Wv</i>                                                                                                    | n uwzgle<br><i>kres</i> dos | ędnia tylko wejścia zawierające odpowiednie ustawienie<br>stępnym na ekranie dotyczącym konfiguracji każdego         |  |  |
|                      | z wejść.                                                                                                    |                             |                                                                                                    |  |  |

<u>Danfoss</u>

Do wyboru są następujące ustawienia:

*Wył* Wykres nie będzie drukowany.

Czas. Wykres bedzie uwzgledniony tylko na wydrukach okresowych.

Ręczn. Wykres będzie uwzględniony tylko na wydrukach na żądanie.

**Zał** Wykres będzie uwzględniony zarówno na wydrukach okresowych, jak i wydrukach na żądanie.

Wyboru odpowiedniego ustawienia w polu *Wykres* dokonać można podobnie jak poprzednio przechodząc do niego za pomocą przycisku '+', Używając przycisków ' $\blacktriangle$ ' lub ' $\nabla$ ' wybrać można odpowiednie ustawienie.

Pomiar sygnału 4-20mAWejście pomiarowe może być skonfigurowane do pomiaru sygnału<br/>prądowego 4-20mA, który może pochodzić z dowolnego przetwornika np.<br/>ciśnienia, temperatury, wilgotności, poziomu lub t.p. Konfiguracja taka dotyczy<br/>tylko wejść, które nie zostały wybrane w trakcie szybkiej konfiguracji.<br/>Należy więc wybrać numer wejścia dla którego typ określony jest jako Wyl.<br/>a następnie wybrać z listy dostępnych typ 420:

420 wejście 4-20mA

Uwaga: w celu pomiaru sygnału 4-20mA oprócz właściwej konfiguracji wejścia należy odpowiednio zmienić pozycję zwory przy listwie zaciskowej wewnątrz obudowy odpowiadającej danemu wejściu pomiarowemu.

Wejście 4-20mA jest pasywne. Wymaga zewnętrznego zasilania 12-24V. Ustawienia domyślne: 0 do 100 (0=4mA i 100=20mA). Wartości graniczne mogą być modyfikowane po zatwierdzeniu przyciskiem 'J' wyboru typu 420, gdy wyświetli się odpowiednie okno. Wprowadzane wartości odpowiadające sygnałowi 4 i 20mA mogą odpowiadać mierzonemu parametrowi i dotyczyć: temperatury, ciśnienia, przepływu, wilgotności, poziomu itp. Micromon przeliczy i wyświetli odpowiednią wartość proporcjonalnie do zmierzonego sygnału i wprowadzonych wartości granicznych.

Opcja ta pozwala zmienić kody dostępu na trzech poziomach: *Hasło podstawowe, Hasło użytkownika, Hasło lokalne*. Można tu również uaktywnić zabezpieczenie hasłem funkcji blokowania wejścia (opcja *Zablokowane alarmy*) oraz kalibracji wejścia (opcja *Offset*). Hasła *podstawowe* i *lokalne* pozwalają na dostęp do wszystkich ekranów konfiguracji. *Hasło użytkownika* umożliwia dostęp tylko do opcji *Godzina /Data z Menu Głównego*. Fabryczne ustawienia haseł pokazane są na rysunku obok.

Z menu Konfiguracja należy wybrać opcję Zmiana hasła.

Przyciskiem '→' należy ustawić kursor na modyfikowanym polu. Używając przycisków '▲' lub '▼' można ustawić w polach odpowiednie znaki, a przyciskami, '◀' lub '▶' przesuwać kursor w prawo lub w lewo. *Uwaga:* Hasło lokalne może składać się wyłącznie z cyfr.

Jednoczesne użycie przycisków '↔' i '◄' kasuje znak przed kursorem. Do zmiany wielkości liter służy przycisk '듯'. Przycisk 'ݷ' zatwierdza hasło, a przycisk [symbol] powoduje powrót do menu *Konfiguracja*.

Aby zabezpieczyć hasłem dostęp do blokowania wejścia lub kalibracji należy przyciskiem '→' ustawić kursor odpowiednio w polu *Zablokowane alarmy* lub *Offset*, a następnie przyciskiem '◀' lub '▶' wybrać opcję *Tak*. Opcja *Nie* daje swobodny dostęp do blokowania wejścia lub odpowiednio do jego kalibracji.

Nastawy związane z wydrukami mają znaczenie tylko gdy do urządzenia Micromon podłączono bezpośrednio drukarkę. Jeśli drukarka nie jest podłączona istotna jest jedynie nastawa dotycząca częstotliwości próbkowania na wykresie.

W celu konfiguracji parametrów związanych z wydrukami i rejestratorem należy wybrać opcję *Rejestrator /Wykres* z menu *Konfiguracja*. Przyciskiem 'J' należy ustawić kursor na modyfikowanym polu. Używając przycisków '▲' lub '▼' można ustawić w polach odpowiednie znaki, a przyciskami, '◀' lub '▶' przesuwać kursor w prawo lub w lewo.

#### Zmiana hasła

| Hasło podstawowe   |   | (MIMON291 |
|--------------------|---|-----------|
| Hasło użytkownika  | + | 123       |
| Hasło lokalne      | 1 | 291       |
| Zablokowane alarmy | + | Nie       |
| Offset             | + | Nie       |

# **Rejestrator/Wykres**

| Intonus) doub zanicus  | (2A) · 0     |
|------------------------|--------------|
| Incerwai druh. Lapiou. | ( 2 T) . 0   |
| Start drukowania :     | 9 Niedziela  |
| Interwał druk.wykresu: | 1680dz.      |
| Start drukowania :     | 12 Niedziela |
| Prábkowanie na wykr. : | 15 min.      |

<u>Danfoss</u>

Znaczenie poszczególnych pól:

| Interwał druk. zapisu  | Określa odstępu czasu pomiędzy kolejnymi<br>wydrukami aktualnego stanu wejść<br>(godziny : minuty).                                                                                                    |
|------------------------|----------------------------------------------------------------------------------------------------|
| Start drukowania       | Określa godzinę i dzień tygodnia kiedy ma się<br>rozpocząć automatyczne drukowanie. (Będzie<br>drukowany tylko stan wejść mających ustawione<br>w polu <i>Zapis</i> opcję <i>Czas</i> . lub <i>Zał</i> – patrz menu<br><i>Konfiguracja wejścia</i> ). |
| Interwał druk. wykresu | Określa odstęp czasu pomiędzy kolejnymi<br>wydrukami wykresu wg zapisu rejestratora.                                                                                                    |
| Start drukowania       | Określa godzinę i dzień tygodnia kiedy ma się<br>rozpocząć automatyczne drukowanie. (Będzie<br>drukowany tylko stan wejść mających ustawione<br>w polu <i>Wykres</i> opcję <i>Czas.</i> lub <i>Zał</i> – patrz menu<br><i>Konfiguracja wejścia</i> ). |
| Próbkowanie na wykr.   | Określa częstotliwość z jaką rejestrator zapisuje                                                                                                    |

aktualny stan wejść. Minimalna częstotliwość zapisu to 1 minuta, maksymalna 120 minut.

Częstotliwość próbkowania wpływa na ilość danych, które będą wpisywane do pamięci urządzenia i czas przez jaki będą one dostępne do odczytu

| Czas przechowywania danych w miesiącach |     |     |      |      |
|-----------------------------------------|-----|-----|------|------|
| Częstotliwość próbkowania (w minutach)  | 1   | 3   | 10   | 15   |
| 080Z8171 (8 wejściowy)                  | 1,7 | 5,2 | 17,3 | 25,8 |
| 080Z8172 (16 wejściowy)                 | 1   | 3   | 10   | 14,9 |

Powiadamianie przez modem

| ialout | : | 1     | TYP    | GSM S |
|--------|---|-------|--------|-------|
| umer   | ŧ |       |        |       |
| nfo:   |   |       |        |       |
| lyślij | : | Tylko | Alarmy |       |

Dialout

Тур

Opcja ta służy do konfiguracji powiadamiania przez modem. Z menu Konfiguracja należy wybrać *Powiadamianie przez modem*.

Jeśli do urządzenia Micromon jest podłączony modem, można wprowadzić do 5 numerów, pod które zadzwoni system w przypadku wystąpienia alarmu. Poszczególne alarmy wykryte dla konkretnych wejść mogą być przekierowane na różne numery telefonów. Możliwe jest także powiadomienie na pager odpowiedniego pracownika obsługi. Obsługiwane są trzy typy pagerów – tonowe, numeryczne, alfanumeryczne. Można także zdefiniować wiadomość, jaka będzie wysłana.

**Uwaga**: Obsługa protokołu TAP pagera nie jest dostępna we wszystkich krajach.

Do wyboru kolejnego numeru konfiguracji modemu służą przyciski '▲' lub '▼'

W tym polu należy określić odpowiedni typ urządzenia związanego z wybranym numerem kolejnym konfiguracji. Dostępne typy :

- -brak- Blokuje wyjście modemowe
- GSMSMS Oznacza, że podłączony jest modem GSM. Wysyła wiadomości tekstowe na telefon komórkowy i odbiera wiadomości. Szczegółowe informacje dostępne są w osobnym dokumencie.
- KOMPUTER Oznacza, że podłączony jest komputer (bezpośrednio lub zdalnie) z zainstalowanym oprogramowaniem *Central Station*. Jeśli linia jest zajęta, numer będzie wybierany do czterech razy (8 bitów, brak parzystości, 1 bit stopu).
- AKM Oznacza, że podłączony jest komputer (bezpośrednio lub zdalnie) z zainstalowanym oprogramowaniem *AKM*. Jeśli linia jest zajęta próby wybrania numeru będą kontynuowane; po każdych 10 próbach przekaźnik alarmu będzie resetował modem.

**Uwaga:** zasilanie modemu powinno być podłączone przez styk przekaźnika alarmu (patrz dodatek A).

<u>Danfoss</u>

|                                                                                                | BEEPER                                                                           | Oznacza, że numer odpowiada urządzeniu typu beeper. System<br>dzwoni pod wskazany numer i rozłącza się. Numer będzie<br>wybierany dwukrotnie.                                                                                                    |
|------------------------------------------------------------------------------------------------|----------------------------------------------------------------------------------|----------------------------------------------------------------------------------------------------|
|                                                                                                | MESSAGE7                                                                         | Oznacza, że podłączony jest 7-bitowy modem z drukarką. (7 bitów,<br>parzystość, 1 bit stopu) (używany we Francji)                                                                                                    |
|                                                                                                | MESSAGE8                                                                         | Oznacza, że podłączony jest 8-bitowy modem z drukarką. (8 bitów,<br>brak parzystości, 1 bit stopu) (używany w Wielkiej Brytanii)                                                                                                    |
|                                                                                                | PAGER7S                                                                          | Oznacza, że podłączony jest pager z 7-bitowym protokołem TAP.<br>Wyświetla wiadomość, którą można odpowiednio zdefiniować<br>w polu <i>Inf</i> o. (7 bitów, parzystość, 1 bit stopu).                                                                     |
|                                                                                                | PAGER7M                                                                          | Tak samo jak PAGER7S ale wysyła wiadomość do 4 razy.                                                                                                    |
|                                                                                                | PAGER8S                                                                          | Oznacza, że podłączony jest pager z 8-bitowym protokołem TAP.<br>Wyświetla wiadomość, którą można odpowiednio zdefiniować<br>w polu <i>Inf</i> o. (8 bitów, brak parzystości, 1 bit stopu).                                                               |
|                                                                                                | PAGER8M                                                                          | Tak samo jak PAGER8S ale wysyła wiadomość do czterech razy.                                                                                                    |
| Numer                                                                                          | Należy wpro<br>Wstawienie z<br>zgłoszeniem<br>zostanie zna<br>numeru.            | wadzić odpowiedni dla każdego urządzenia numer telefonu.<br>znaku przecinka ',' powoduje przerwę ok. 2-4 sekund pomiędzy<br>sygnału linii telefonicznej i wybraniem numeru. Jeśli wstawiony<br>"k 'w' modem będzie czekał na sygnał linii przed wybraniem |
| Info                                                                                           | Aby została<br>serwera TAF<br>- kod I/D pag<br>- wiadomość                       | wysłana wiadomość na pager należy, oprócz numeru telefonu<br>P, podać dwie informacje :<br>era (zwykle oznaczony na pagerze)<br>e, jaka ma być wysłana na pager                                                                                           |
|                                                                                                | Za pomocą (<br>informacje:<br>\S<br>\A<br>\C<br>\R<br>\L<br>\L<br>\\<br>\\<br>\N | odpowiednich kodów, do wiadomości można dołączyć dodatkowe<br>nazwa instalacji<br>ostatni komunikat alarmowy<br>liczba alarmów i wyciszonych alarmów w formacie 2/4<br>enter<br>wysuw linii (line feed)<br>znak \<br>znak \<br>nazwa wyjścia              |
|                                                                                                | Typwy przyk                                                                      | ład wiadomości:                                                                                                    |
|                                                                                                |                                                                                  | 123456\R <i>Alarm at</i> \S = \A\R                                                                                                    |
|                                                                                                | Wiadomość<br><i>Alarm</i>                                                        | na wyświetlaczu pagera nr 123456 będzie wyglądać następująco:<br>n at Danfoss Superstore = 24 Fresh Fish   6.4 Hi > 6.0                                                                                                    |
| Wyślij                                                                                         | Pole Info ogi                                                                    | raniczone jest do 30 znaków.                                                                                                    |
|                                                                                                | Za pomocą p<br>tylko o alarm                                                     | przycisków '▲' lub '▼' należy wybrać opcję wysyłania informacji<br>nach lub o alarmach i alarmach usuniętych.                                                                                                    |
|                                                                                                | Aby powróci                                                                      | ć do menu <i>Konfiguracja</i> należy nacisnąć '😝'.                                                                                                    |
| Konfiguracja modemu<br>Konfiguracja modemu<br>Baud Rate: 9600<br>Wybier: ATD<br>Odbier: ATSO=1 | W tym miejs<br>podłączony.                                                       | cu wprowadzane są nastawy konfigurujące modem o ile jest on<br>Z menu <i>Konfiguracja</i> należy wybrać opcję <i>Konfiguracja modemu</i> .                                                                                                    |
| Baud Rate                                                                                      | <br>Przyciski '▲<br>łącza, przyci                                                | a' lub '▼' służą do ustawiania w polu odpowiedniej szybkości<br>sk 'ഺ' przesuwa okienko do następnego pola.                                                                                                    |

Danfoss

Odbieranie W tym miejscu należy wprowadzić ciąg znaków konfigurujący modem do odbierania połączeń. Przyciski '▲' lub '▼' służą do ustawiania w polach odpowiednich znaków, przyciski '4' lub '>' przesuwają kursor w lewo lub w prawo. Uwaga: informacje na temat dostępnych komend dla danego modelu modemu znaleźć można w jego dokumentacji. Aby powrócić do menu Konfiguracja należy nacisnąć ' Funkcja ta służy do automatycznej zmiany czasu na letni i zimowy. Przyciski '▲' lub '▼' służą do wyboru odpowiedniej opcji: Tryb Wył funkcja wyłączona - daty zmian wg standardu amerykańskiego Auto-US Auto-FU - daty zmian wg standardu europejskiego Reczn.- daty zmian ustawiane dowolnie Start Data zmiany czasu zimowego na letni Koniec Data zmiany czasu letniego na zimowy Godz. Begin - godzina o której następuje zmiana Offset - o ile godzin zmienia się czas Obsługa za pomocą wbudowanej Prezentacja Przeglądu wejść na ekranie Micromon jest jego domyślnym trybem klawiatury pracy. Przegląd wejść prezentuje równocześnie stan wszystkich wejść pomiarowych w postaci odpowiednich ikon. Przegląd ten można również Przeglad weiść uaktywnić wybierając w Menu głównym opcję Przegląd wejść. Wyświetli się ekran, który przedstawia każde aktywne wejście jako jedną z poniższych ikon, w zależności od stanu danego wejścia. - wejście aktywne, stan normalny Ο - wejście aktywne w stanie alarmu ★▲★▶ przesuń d wybierz - wejście zablokowane (czasowa blokada alarmu) W celu wyboru dowolnego wejścia należy umieścić kursor na ikonie wybieranego wejścia, korzystając z przycisków '4 ' lub ' ' . Po prawej stronie ekranu jest wyświetlany numer oraz aktualny stan/temperatura zaznaczonego kursorem wejścia. Aby poznać więcej szczegółów dotyczących danego wejścia należy umieścić na nim kursor i przycisnąć ', Wyświetlony zostanie ekran - Szczegóły wejścia. Uwaga: Jeżeli dla danego wejścia wprowadzono kalibrację (offset), to będzie to zaznaczone obecnością ikony '(), po prawej stronie wartości opisującej

aktualny stan wejścia.

Obserwacja stanu danego wejścia w sposób ciągły jest możliwa po zaznaczeniu ikony danego wejścia na ekranie Przegląd wejść i naciśnięciu '+'. Spowoduje to wyświetlenie ekranu Szczegóły wejścia.

W tym miejscu należy wprowadzić ciąg znaków inicjalizujący modem do wybierania numeru. Przyciski '▲' lub '▼' służą do ustawiania w polach odpowiednich znaków, przyciski '◀' lub '▶' przesuwają kursor w lewo lub w prawo.

W celu wyboru kolejnego wejścia użyj przycisku '▲'. Aby wybrać poprzednie wejścia naciśnij przycisk '▼'. Numer wejścia wyświetlony będzie w górnym lewym rogu ekranu, natomiast stan wejścia większą czcionką w centralnej części ekranu. Tekst i symbole wyświetlane po prawej stronie ekranu mają nastepujace znaczenie:

- 1.0Ŧ - wskazuje wartość nastawy górnego limitu alarmowego. Jeżeli część symbolu - jest przewijana (animacja) oznacza to przekroczenie limitu.
- 100 - wskazuje wartość opóźnienia alarmu w minutach. Jeżeli wskazówki na tarczy zegara obraca się (animacja) oznacza to, że wejście jest w stanie alarmu, lecz nastawiony czas opóźnienia ieszcze nie upłynał.

# **Daylight Saving**

|         | Lato  | Zima      | God   | z.  |
|---------|-------|-----------|-------|-----|
| Труб    | DD/MM | DD/MM     | Start | Ile |
| Wyłącz. |       | man / man |       |     |
|         |       |           |       |     |

Wybieranie

|    |            | -15.01                                   |
|----|------------|------------------------------------------|
|    | - <u> </u> | 606                                      |
|    | 10.9       | -40.03                                   |
|    |            | RTD                                      |
| 48 |            | L. L. L. L. L. L. L. L. L. L. L. L. L. L |

Szczegóły wejścia

Danfoss

-10.0 La wskazuje wartość nastawy dolnego limitu alarmowego. Jeżeli część symbolu 👝 jest przewijana (animacja) oznacza to przekroczenie limitu.

#### RTD - wskazuje typ wejścia

Pole obok typu wejścia służy do sygnalizacji stanu zablokowania alarmów dla danego wejścia.

> - alarmy zablokowane A

- alarmy zablokowane, wychładzanie 27 (limit alarmowy przekroczony)

Przyciski 'd' lub 'BE' pozwalają wrócić do Menu głównego, natomiast przycisk '>' umożliwia wyświetlenie wykresu przedstawiającego zarejestrowany zapis wartości mierzonych przez wybrane wejście.

Podczas wyświetlania ekranu Szczegóły wejścia naciśnięcie przycisku spowoduje pokazanie się okna wyboru okresu wydruku. Używając przycisków (♥', '▲', '◀' i '▶' wprowadź potrzebne dane określające punkty graniczne drukowanego zapisu. Przycisk ', pozwala na poruszanie się między polami. Ponowne naciśnięcie przycisku " danego wejścia pomiarowego w postaci tabelarycznej za okres odpowiadający wprowadzonym punktom granicznym.

Format wydruku pokazano poniżej:

|                    | Log of po                                                                                                    | int                                                                                                 | 9                                                                                                 |                                                                                           |                                                                                       | 1                                                                                                   | 15:0                                                                         | 09 3                                                                          | 28/                                                                            | 11/2                                                                                     | 2001                                                                                      |                                                                                 |
|--------------------|----------------------------------------------------------------------------------------------------|----------------------------------------------------------------------------------------------------|---------------------------------------------------------------------------------------------------|-------------------------------------------------------------------------------------------|---------------------------------------------------------------------------------------|----------------------------------------------------------------------------------------------------|------------------------------------------------------------------------------|-------------------------------------------------------------------------------|--------------------------------------------------------------------------------|------------------------------------------------------------------------------------------|-------------------------------------------------------------------------------------------|---------------------------------------------------------------------------------|
|                    | <u>Danfoss S</u>                                                                                                    | uper                                                                                                | mar                                                                                               | rket                                                                                      | -                                                                                     |                                                                                                    |                                                                              |                                                                               |                                                                                |                                                                                          |                                                                                           |                                                                                 |
|                    | Time Date +HH:MM                                                                                                    | 1 00:00                                                                                             | 00:03                                                                                             | 00:06                                                                                     | 00:09                                                                                 | 00:12                                                                                               | 00:15                                                                        | 00:18                                                                         | 00:21                                                                          | 00:24                                                                                    | 00:27                                                                                     |                                                                                 |
|                    | 00:00 26/11/2001                                                                                                    | 4.7                                                                                                 | 4.7                                                                                               | 4.5                                                                                       | 4.5                                                                                   | 4.4                                                                                                 | 4.4                                                                          | 4.3                                                                           | 4.2                                                                            | 4.1                                                                                      | 4.1                                                                                       |                                                                                 |
|                    | 00:30 26/11/2001                                                                                                    | 4.0                                                                                                 | 3.9                                                                                               | 3.9                                                                                       | 3.9                                                                                   | 3.9                                                                                                 | 3.9                                                                          | 3.8                                                                           | 3.7                                                                            | 3.7                                                                                      | 3.7                                                                                       |                                                                                 |
|                    | 01:00 26/11/2001                                                                                                    | 3.6                                                                                                 | 3.6                                                                                               | 3.5                                                                                       | 3.5                                                                                   | 3.4                                                                                                 | 3.3                                                                          | 3.3                                                                           | 3.4                                                                            | 3.3                                                                                      | 3.3                                                                                       |                                                                                 |
|                    | 01:30 26/11/2001                                                                                                    | 3.0                                                                                                 | 3.0                                                                                               | 3.1                                                                                       | 3.1                                                                                   | 3.1                                                                                                 | 3.1                                                                          | 3.0                                                                           | 2.9                                                                            | 3.1                                                                                      | 2.9                                                                                       |                                                                                 |
|                    | 02:00 26/11/2001                                                                                                    | 2.8                                                                                                 | 2.7                                                                                               | 3.0                                                                                       | 3.0                                                                                   | 3.1                                                                                                 | 3.0                                                                          | 3.0                                                                           | 2.8                                                                            | 2.7                                                                                      | 2.6                                                                                       |                                                                                 |
|                    | 02:30 26/11/2001                                                                                                    | 2.8                                                                                                 | 2.7                                                                                               | 2.7                                                                                       | 2.6                                                                                   | 2.7                                                                                                 | 2.7                                                                          | 2.7                                                                           | 2.7                                                                            | 2.7                                                                                      | 2.6                                                                                       |                                                                                 |
|                    | 03:00 26/11/2001                                                                                                    | 2.6                                                                                                 | 2.5                                                                                               | 2.4                                                                                       | 2.5                                                                                   | 2.6                                                                                                 | 2.5                                                                          | 2.5                                                                           | 2.4                                                                            | 2.4                                                                                      | 2.4                                                                                       |                                                                                 |
| Blokowanie wejścia | Zablokowanie we<br>w trybie wyświetl<br>napis wymagając<br>wybierz odpowie<br>wejścia informuje<br>powyższą procec<br>Jeśli dla zabloko<br>będzie to sygnali<br>Dostęp do funkcj<br>Zabezpieczenie t           | ejścia<br>lenia S<br>cy potv<br>dź i pr<br>e o jeg<br>durę.<br>waneg<br>zowar<br>ji bloko<br>to moż | w tak<br>Szcze<br>vierdz<br>zyciśl<br>o blo<br>go we<br>ne ani<br>owani<br>ze być                 | ki spo<br>gółów<br>zenia<br>nij 'ݷ'<br>kadzi<br>ejścia<br>imowa<br>ia wej<br>ć uakt       | osób,<br>/ <i>wejs</i><br>bloka<br>. Wys<br>e. Ab<br>nast<br>aną s<br>iścia<br>tywnic | by ni<br>ś <i>cia</i> p<br>ady. L<br>świetl<br>y odł<br>rąpi p<br>trzałk<br>może<br>one n           | e ge<br>przez<br>Jżywa<br>enie<br>bloko<br>rzekr<br>a ob<br>być<br>a ekr     | nerov<br>przyc<br>ając j<br>się s<br>wać v<br>rocze<br>ok sy<br>zabe<br>ranie | wało s<br>ciśnię<br>przyci<br>ymbo<br>wejśc<br>nie li<br>mbol<br>zpiec<br>Zmia | alarm<br>cie '₊<br>isku ''<br>lu <u>∖</u><br>ie nal<br>mitu a<br>u bloł<br>zony<br>na ha | u nast<br>i'. Wyś<br>▼' lub<br>obok ty<br>leży po<br>alarmo<br>kady we<br>hasłer<br>asła. | ępuje<br>wietli się<br>'▲'<br>γpu<br>wtórzyć<br>wego<br>ejścia <u>∖</u> .<br>n. |
| Kalibracja wejścia | Wszystkie wejści<br>(tzw. offset), co p<br>Kalibracja jest pr<br>wykonać wyłączr<br>offsetu może być<br>Kalibracja, o ile ju<br>uruchamiania sys<br>kwalifikacje i upo<br>Wszystkie punkty<br>ikoną '🏠',zarówn | ia moo<br>pozwa<br>zeprov<br>nie z kl<br>c dokor<br>est po<br>stemu<br>oważni<br>y dla k<br>no na e | dułu N<br>la sko<br>wadza<br>lawiat<br>nany<br>trzebi<br>wyłą<br>wyłą<br>one p<br>tórycł<br>ekran | Micror<br>ompe<br>ana o<br>tury M<br>równi<br>na, po<br>cznie<br>orzez<br>h prze<br>ie Sz | mon i<br>nsow<br>ddzie<br>licron<br>eż zd<br>owinn<br>prze<br>firmę<br>eprow<br>czego | mogą<br>ać np<br>elnie c<br>non. (<br>lalnie<br>a być<br>z oso<br>z oso<br>z Dan<br>vadzo<br>óły wo | być<br>b. opo<br>dla ka<br>Odcz<br>c wyk<br>by p<br>foss.<br>no ka<br>ejścia | kalib<br>ornoś<br>ażdeg<br>yt wa<br>conyw<br>oosiac<br>alibra<br>a jak        | rowa<br>ć prz<br>go pu<br>irtośc<br>vana v<br>dającu<br>cję, b<br>równi        | ne ind<br>ewod<br>nktu i<br>i wpro<br>w trak<br>e odp<br>ędą s<br>eż <i>Pi</i>           | dywidu<br>ów.<br>i możni<br>owadzc<br>kcie<br>oowiedi<br>sygnaliz<br>rzegląc              | alnie<br>a to<br>nego<br>nie<br>zować to<br><i>d wejść</i> .                    |

# Wydruk zapisu rejestratora dla pojedynczego wejścia

|    | _   | -15.07                           |
|----|-----|----------------------------------|
|    | 20. | Uybierz okres<br>05/ 02/04 00:00 |
| 18 |     | Drukuj 0                         |

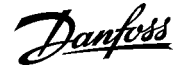

# Wykresy

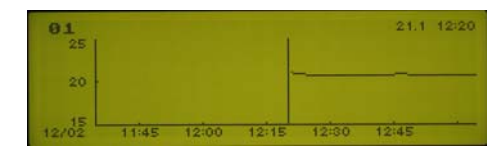

Aby wyświetlić graficzny zapis stanu wybranego wejścia należy na ekranie *Szczegóły wejścia* przycisnąć przycisk '**>**'. Spowoduje to wyświetlenie wykresu.

Skala czasu na wykresie zależy od ustawionego okresu próbkowania (zapisu parametrów). I tak dla okresu 15 minut wykres obejmie swoim zakresem 1 dobę.

Aby wyświetlić wykresy z kolejnych dni należy użyć przycisków '◀' lub '▶'. Przyciski '▲' lub '▼' umożliwiają obejrzenie wykresów dla pozostałych wejść. Przycisk '⊣' powoduje pojawienie się kursora, który może być przesuwany w lewą i prawą stronę ekranu, co pozwala odczytać stan wejścia i odpowiadający mu czas odczytu w bieżącej jego pozycji. Informacja ta pojawia się w prawym górnym rogu ekranu. Dodatkowo, przesunięcie kursora do końca ekranu (w lewo lub w prawo) spowoduje przejście odpowiednio na poprzednią lub następna stronę wykresu.

W celu zawężenia lub rozszerzenia wyświetlanego na pojedynczym ekranie okresu pomiarowego (zoom) należy użyć przycisków '▲' lub '▼'. Można wybrać następujące przedziały czasowe:

| 45 minut  | 12 godz.  | 4 tygodnie  |
|-----------|-----------|-------------|
| 1,5 godz. | 1 doba    | 12 tygodni  |
| 3 godz.   | 3.5 dnia  | 11 miesięcy |
| 6 godz.   | 1 tydzień |             |

Aby zakończyć funkcję zoom należy usunąć kursor naciskając ponownie przycisk 'J'. Wciśnięcie przycisku ' ; spowoduje powrót do ekranu Szczegóły wejścia.

W celu wydrukowania wykresu gdy jest on wyświetlany należy przycisnąć

przycisk ', co spowoduje przesłanie wykresu do bezpośrednio podłączonej drukarki (przed wydrukowaniem wykresu należy usunąć z ekranu kursor).

Jeżeli pojawi się jeden lub więcej alarmów, załączy się sygnał dźwiękowy, a ekran będzie migał na czerwono. Ikony wejść, dla których pojawił się alarm, będą pulsować. Jeżeli podłączono drukarkę wydrukowane mogą zostać: czas, stan wejścia i szczegóły dotyczące alarmu.

Jeżeli w zadanym czasie nie wciśnięto przycisku '>;, to można zaprogramować automatyczne załączanie zewnętrznego urządzenia alarmowego lub urządzenia powiadamiania telefonicznego (jeżeli urządzenie takie jest podłączone)

W celu wyłączenia sygnału dźwiękowego i migającego na czerwono ekranu należy przycisnąć przycisk ' c ' . Sprawdź przyczynę alarmu, wybierając ekran *Szczegóły wejścia*, dla wejścia znajdującego się w stanie alarmu i sprawdzając jego stan oraz ustawione alarmy. Aby całkowicie skasować alarm należy najpierw znaleźć jego przyczynę i usunąć ją.

Jeżeli nie znaleziono przyczyny alarmu oznacza to, że ustąpiła ona samoistnie (np. temperatura powróciła do wymaganego poziomu). W takim przypadku wejście przestanie migać.

Jeżeli nie ma stanów alarmowych na innych wejściach stan alarmu zostanie skasowany.

Aby wyświetlić *Menu główne* należy użyć przycisku '⊜́́́झ' (jeśli to konieczne nacisnąć powtórnie). Do zaznaczenia opcji w *Menu głównym* służą przyciski '♥' lub '▲', wybór opcji nastąpi po naciśnięciu '↓' lub '▶'.

**Uwaga**: Opcje, przy których znajduje się znak **Om** są zabezpieczone przez hasło.

Wybór tej opcji powoduje wyświetlenie ekranu prezentującego przegląd wszystkich wejść (patrz wyżej).

Aby wyświetlić historię alarmów należy w *Menu głównym* wybrać opcję *Historia alarmów*. Wyświetli się lista alarmów, przy czym najnowsze alarmy usytuowane są na początku listy. Można przejrzeć ostatnie 999 alarmów.

Każdy alarm ma swój numer od 1 do 999, godzinę i datę (numeracja ponownie zaczyna się od 1 po osiągnięciu liczby 999). Lista przedstawia informacje o alarmach dla wszystkich punktów.

Stan alarmu

Wyciszanie i kasowanie alarmu

# Menu główne

| MENU DEOWNE           | 1.0.2 44 |
|-----------------------|----------|
| Przegląd wejść        |          |
| Historia alarmów      |          |
| Zapis zdarzeń         |          |
| Szybka konfiguracja   | ► Sm     |
| Wersja oprogramowania |          |

# Przegląd wejść

# Historia alarmów

| ALARI | 49                      |                         |     | ABCD | 13:                       | 45 12/02     |
|-------|-------------------------|-------------------------|-----|------|---------------------------|--------------|
| Nr    | Czas                    | Data                    | we  | Opis | Wart. St                  | Powod        |
| 540   | 13:03<br>12:39<br>12:38 | 12/02<br>12/02<br>12/02 | NOO |      | OC OC<br>OK oK<br>Err Alm | Blad         |
| 21    | 16:09                   | 11/02<br>20/11          | 1   |      | 00000<br>0.0Nis <         | B1ad<br>10.0 |

Danfoss

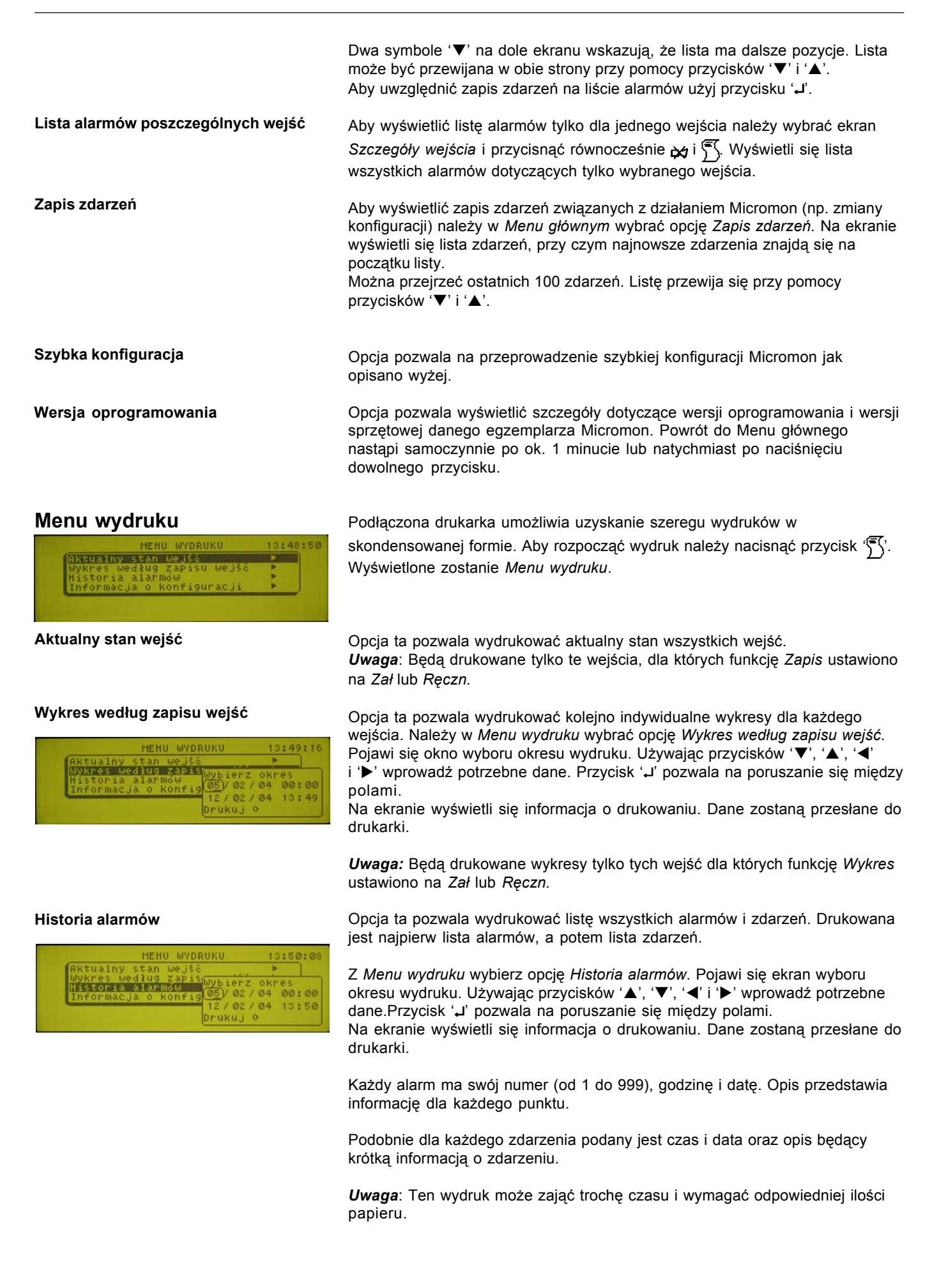

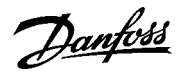

W kolumnie *St* (Stan) mogą być drukowane różne kody, których znaczenie podano poniżej:

- ok brak usterek
- Wys alarm wysoki
- Inh blokada
- Nis alarm niski
- Off wejście wyłączone
- OC sygnał poza zakresem (w górę)
- SC sygnał poza zakresem (w dół)

Kody drukowane na wykresie, w kolumnie *Powód*, mają następujące znaczenia:

| Błąd | usterka czujnika                              |
|------|-----------------------------------------------|
| >    | alarm wysoki (wartość wyższa niż górny limit) |
| <    | alarm niski (wartość niższa niż dolny limit)  |

Informacja o konfiguracji

Opcja ta umożliwia wydruk wszystkich informacji o aktualnej konfiguracji Micromon.

# Akcja alarmu

Gdy urządzenie Micromon generuje nowy alarm aktywowane są następujące wyjścia (kanały) sygnalizujące stan alarmowy.

| Wyjście                  | Opis                                                              | Akcja                                         |
|--------------------------|-------------------------------------------------------------------|-----------------------------------------------|
| Przekaźnik 1 (DIALOUT)   | Przekaźnik alarmowy nr 1                                          | Aktywny przy każdym nowym alarmie do          |
|                          | (do załączania zewnętrznego urządzenia wybierającego nr telefonu) | czasu naciśnięcia przycisku wyciszenia        |
| Przekaźnik 2 (Rep Alarm) | Przekaźnik alarmowy nr 2                                          | Aktywny gdy trwa alarm                        |
|                          | (do załączania zewnętrznego urządzenia                            |                                               |
|                          | alarmowego)                                                       |                                               |
| Sygnał dźwiękowy         | Wewnętrzna syrena                                                 | Jak dla Przekaźnika 1                         |
| Podświetlenie            | Czerwone podświetlenie ekranu                                     | Jak dla Przekaźnika 2                         |
| Miganie                  | Migające czerwone podświetlenie<br>ekranu                         | Jak dla Przekaźnika 1                         |
| Modem 1-5                | Połączenia modemowe                                               | Łączy z wybranym numerem gdy wystąpi<br>alarm |

Danfoss

# Konserwacja

Czyszczenie

Serwis

Aby utrzymać Micromon w czystości należy systematycznie odkurzać jego powierzchnię zewnętrzną. Do czyszczenia nie używać środków czyszczących zawierających wosk, rozpuszczalniki lub materiał ścierny. Poważniejsze zabrudzenia należy usuwać za pomocą łagodnego detergentu. Urządzenie Micromon powinno być serwisowane wyłącznie przez wykwalifikowany personel. Należy upewnić się, czy wszelkie wymieniane elementy spełniają wymogi bezpieczeństwa takie jak elementy oryginalne.

*Uwaga*: Urządzenie wyposażone jest w akumulatory. Jako zamienniki należy używać wyłącznie akumulatorów dostarczanych przez producenta.

# Pełny zestaw znaków

| А | а | (space) |
|---|---|---------|
| В | b | !       |
| С | с | "       |
| D | d | #       |
| Е | е | \$      |
| F | f | %       |
| G | g | &       |
| н | h | '       |
| I | i | (       |
| J | j | )       |
| К | k | *       |
| L | I | +       |
| М | m | ,       |
| N | n | -       |
| 0 | 0 |         |
| Р | р | /       |
| Q | q | 0       |
| R | r | 1       |
| S | s | 2       |
| Т | t | 3       |
| U | u | 4       |
| V | v | 5       |
| W | w | 6       |
| Х | x | 7       |
| Y | у | 8       |
| Z | Z | 9       |
| [ | { | ;       |
| ١ | I | <       |
| ] | } | =       |
| ^ | ~ | >       |
| ` | 0 |         |

# Alfanumeryczny zestaw znaków

| 1     W       2     X       3     Y       4     X       5     a       6     b       7     c       8     d       9     e       A     f       B     g       C     h       D     i       E     j       F     k                                                   |
|----------------------------------------------------------------------------------------------------|
| 2     X       3     Y       4     X       5     a       6     b       7     c       8     d       9     e       A     f       B     g       C     h       D     i       E     j       F     k                                                                 |
| 3       Y         4       X         5       a         6       b         7       c         8       d         9       e         A       f         B       g         C       h         D       i         E       j         F       k                             |
| 4         X           5         a           6         b           7         c           8         d           9         e           A         f           B         g           C         h           D         i           E         j           F         k |
| 5         a           6         b           7         c           8         d           9         e           A         f           B         g           C         h           D         i           E         j           F         k                       |
| 6         b           7         c           8         d           9         e           A         f           B         g           C         h           D         i           E         j           F         k                                             |
| 7         c           8         d           9         e           A         f           B         g           C         h           D         i           E         j           F         k                                                                   |
| 8         d           9         e           A         f           B         g           C         h           D         i           E         j           F         k                                                                                         |
| 9         e           A         f           B         g           C         h           D         i           E         j           F         k                                                                                                    |
| AfBgChDiEjFk                                                                                                    |
| B g<br>C h<br>D i<br>E j<br>F k                                                                                                    |
| C h<br>D i<br>E j<br>F k                                                                                                    |
| D i<br>E j<br>F k                                                                                                    |
| E j<br>F k                                                                                                    |
| F k                                                                                                    |
|                                                                                                    |
| GI                                                                                                    |
| H m                                                                                                    |
| l n                                                                                                    |
| J o                                                                                                    |
| Кр                                                                                                    |
| L q                                                                                                    |
| M r                                                                                                    |
| N s                                                                                                    |
| O t                                                                                                    |
| P u                                                                                                    |
| Q v                                                                                                    |
| R w                                                                                                    |
| S x                                                                                                    |
| Ту                                                                                                    |
| U z                                                                                                    |

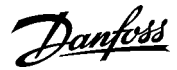

# Dodatek A

Typ połączenia AKM

Wprowadzenie

Oprogramowanie Danfoss AKM używane do obsługi systemów ADAP-KOOL<sup>®</sup> jest przygotowane do odbioru alarmów wysyłanych przez urządzenie Micromon. Standardowa procedura wysyłania alarmu przez modem realizowana przez urządzenie Micromon różni się jednak od tej realizowanej przez moduły AKA należące do systemu ADAP-KOOL<sup>®</sup>, gdyż nie jest tak tolerancyjna wobec nieprawidłowości działania modemu. Urządzenie Micromon ponawia próby wysłania wiadomości maksimum 8 razy. Moduły AKA podejmują próby połączenia bez ograniczenia ich ilości. Ponadto moduł AKA może sterować zasilaniem modemu za pomocą jednego z wbudowanych przekaźników. W ten sposób modem będzie resetowany przez urządzenie AKA po każdym nieudanym połączeniu, a ponadto raz na 6 godzin niezależnie od podejmowanych prób połączeń.

Typ połączenia AKM został wprowadzony w urządzeniu Micromon po to, aby jego działanie odpowiadało połączeniom realizowanym przez moduły AKA w systemie ADAP-KOOL<sup>®</sup>.

Urządzenie Micromon posiada dwa przekaźniki służące normalnie do sygnalizowania stanów alarmowych. Przekaźnik 2 (REP ALARM) może być wykorzystany do sterowania zasilaniem modemu. Ponieważ nominalnie przekaźnik ten może być obciążany prądem 1A przy napięciu 24V, więc należy go wykorzystać do załączania obwodu niskiego napięcia zasilającego modem, za transformatorem. **Nie wolno** podłączać do tego przekaźnika napięcia sieciowego!

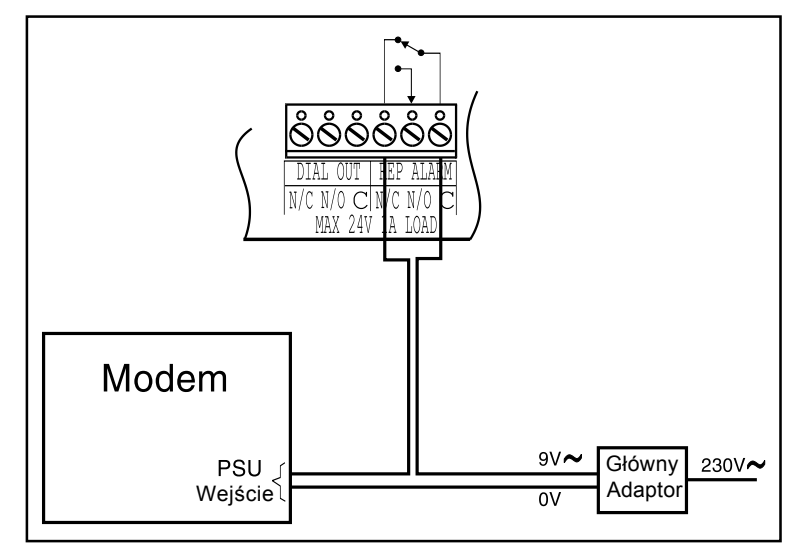

# Konfiguracja połączeń

# Ustawienia Akcji Alarmu

| Тур          | Nastawa          | Uwagi                                                      |
|--------------|------------------|------------------------------------------------------------|
| Przekaźnik 2 | Tryb: 00000000   | Umożliwia sterowanie zasilania modemu                      |
| Modem n      | Tryb: wg potrzeb | Ustawienie 11111111 wykorzystuje modem 24h na dobę         |
|              | Opóźn.: 0 s      | Opóźnienie między alarmem a pierwszą próbą wybierania n-ru |
|              | Trwanie: 0 s     | Opóźnienie przed kolejną próbą wybierania n-ru             |
|              | Kasowanie: Czas  | Kontynuuje próby połączenia aż do skutku                   |

### Ustawienia

Powiadamiania przez modem

| Dialout: | Nastawa           | Uwagi                                                       |
|----------|-------------------|-------------------------------------------------------------|
| 1 – 5:   | Typ: AKM          | Jak dla typu <i>Komputer</i> lecz nieograniczona ilość prób |
|          | Numer: wg potrzeb | nr telefonu modernu łączącego z programem AKM               |
|          | Pager info:       | Puste pole                                                  |

Podłączenie modemu do Micromon

Danfoss

# **Literatura** Informacja techniczna RC.8A.U - ogólne informacje nt. Micromon

Instrukcja RI.8G.A - instrukcja montażowa

Danfoss nie ponosi odpowiedzialności za możliwe blędy w katalogach, broszurach i innych materiałach drukowanych. Danfoss zastrzega sobie prawo do wprowadzania zmian w produktach bez uprzedzenia. Zamienniki mogą być dostarczone bez dokonywania jakichkolwiek zmian w specyfikacjach już uzgodnionych. Wszystkie znaki towarowe w tym materiałe są własnością odpowiednich spółek. Danfoss, logotyp Danfoss są znakami towarowymi Danfoss A/S. Wszystkie prawa zastrzeżone.

Jantoss

Danfoss Sp. z o.o. ul. Chrzanowska 5 05-825 Grodzisk Mazowiecki Telefon: (0-22) 755-06-06 Telefax: (0-22) 755-07-01 http://www.danfoss.pl e-mail: chlodnictwo@danfoss.pl